## HỌC VỤ NHẬP HỌC LẠI (DÀNH CHO SV)

## --000---

## I. Sinh viên gởi yêu cầu nhập học lại

- Sinh viên đăng nhập vào hệ thống htttsv.hoasen.edu.vn

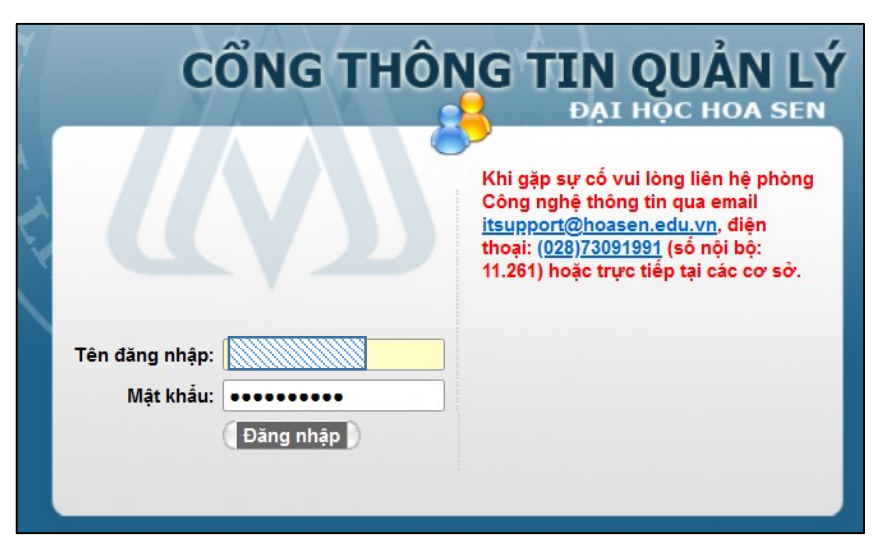

- Vào HSU - Học vụ online - Yêu cầu học vụ và chọn HV003. Click Tiếp tục.

| HỌC VỤ SINH VIÊN                                                                                  |   |  |
|---------------------------------------------------------------------------------------------------|---|--|
| Yêu cầu học vụ                                                                                    |   |  |
| Mã loại <mark>HV003 - Yêu cầu nhập học lại<br/>Tên học vụ</mark> Yêu cầu nhập học lại<br>Tiếp tục | ⊻ |  |

 Nếu trước đó sinh viên chưa có quyết định *Tạm ngừng học* thì hệ thống sẽ thông báo không thể thực hiện yêu cầu nhập học lại

| HỌC VỤ SINH VIÊN |                              |                                      |   |
|------------------|------------------------------|--------------------------------------|---|
| Yêu cầu học vụ   |                              |                                      | _ |
| Mã loại          | HV003 - Yêu cầu nhập học lại | <b>v</b>                             |   |
| Tên học vụ       | Yêu cầu nhập học lại         | Thông báo                            |   |
|                  | Tiếp tục                     | Không thể chọn loại học vụ này (0,0) |   |
|                  |                              | ОК                                   |   |

- Nếu đã có quyết định *Tạm ngừng học* trước đó, hệ thống sẽ hiển thị màn hình để sinh viên điền các thông tin cần thiết và gởi yêu cầu.

| YÊU CẦU NHẬP HỌC LẠI                                                                                                    |  |  |  |
|----------------------------------------------------------------------------------------------------|--|--|--|
| Thông tin cả nhân                                                                                                    |  |  |  |
| MSSV 21 Họ tên Ng                                                                                                    |  |  |  |
| Lớp/Ngành TM1811 v Email @sinhvien.hoasen.edu.vn                                                                          |  |  |  |
| Di động 097 Điện thoại nhà 016                                                                                            |  |  |  |
| Địa chỉ liên lạc Dợ                                                                                                    |  |  |  |
| Điện thoại cập nhật 0979119119       Điện thoại phụ huynh 0979119118                                                      |  |  |  |
| Tình trạng Tạm ngừng                                                                                                    |  |  |  |
| Yêu cầu                                                                                                    |  |  |  |
| Học kỳ nhập học lại 2133 🔍 Khoa nhập học Ngoại ngữ                                                                        |  |  |  |
| Ngành nhập học TA - Ngôn ngữ Anh Chuyên ngành TM1811                                                                      |  |  |  |
| Lý do                                                                                                    |  |  |  |
| Nhập học lại <u>sau thời gian</u> tạm <u>ngừng</u> do <u>có</u> việc gia đình                                             |  |  |  |
| Tôi cam kết thực hiện theo đề nghị nêu trên; nếu không thực hiện sẽ chịu mọi hình thức xử lý theo quy định của nhà trường |  |  |  |
| Xác nhận học vụ                                                                                                    |  |  |  |
|                                                                                                    |  |  |  |
|                                                                                                    |  |  |  |

 Nếu yêu cầu được gởi thành công, sẽ có thông báo như bên dưới, đồng thời bộ phận duyệt sẽ nhận được email thông báo.

| YÊU CẦU NHẬP HỌC LẠI                                                                                                    |
|----------------------------------------------------------------------------------------------------|
| Thông tin cả nhân         MSSV 24       Họ tên Nguy         Lớp/Ngành TM1811       Email         Di động 0979119119       Điện thoại nhà 0167         Địa chỉ liên lạc       Đội         Điện thoại nhà 0167       Thông bảo         Điện thoại nha 0279119119       Điện thoại nhà 0167 |
| Tinh trạng Tạm ngừng     OK                                                                                                    |
| Học kỳ nhập học lại 2133 C Khoa nhập học Ngoại ngữ<br>Ngành nhập học TA - Ngôn ngữ Anh Chuyên ngành TM1811<br>Lý do                                                                                                    |
| Nhập học lại <u>sau thời gian tạm ngừng</u> do <u>có việc gia</u> đình                                                                                                    |
| Tôi cam kết thực hiện theo đề nghị nêu trên; nếu không thực hiện sẽ chịu mọi hình thức xử lý theo quy định của nhà trường Xác nhân học vu                                                                                                    |

- Bộ phận xét duyệt yêu cầu học vụ sẽ xét duyệt yêu cầu học vụ của sinh viên và phản hồi thông tin cụ thể cho sinh viên qua email.